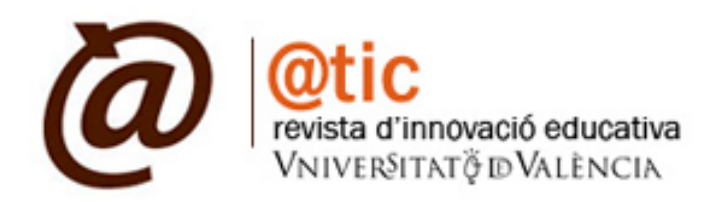

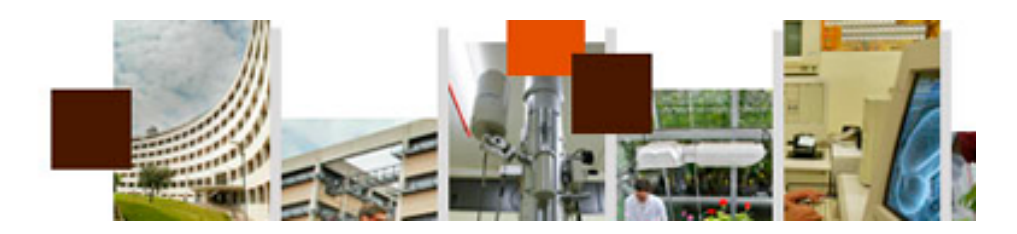

## Cómo darse de alta en la la plataforma de @tic. revista d'innovació educativa

Procedimiento de alta

http://www.uv.es/attic

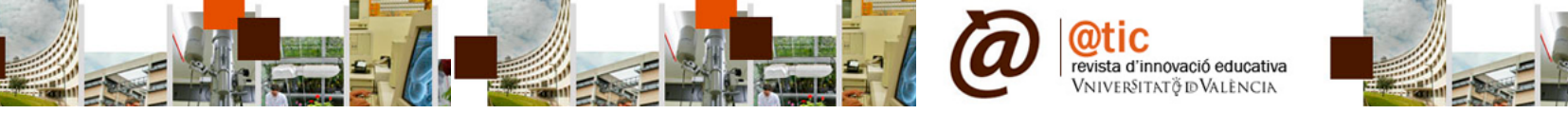

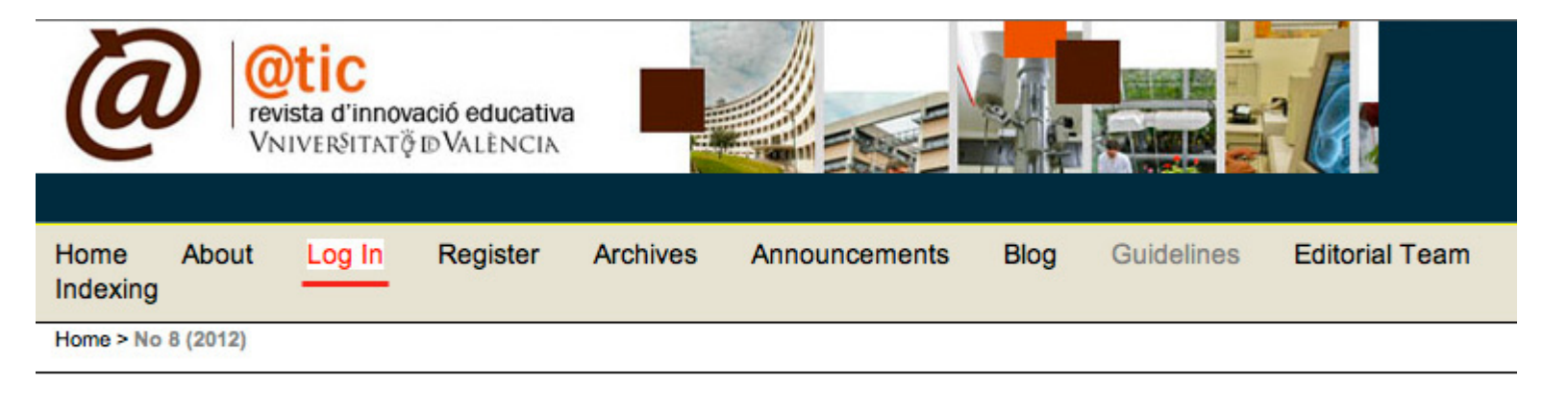

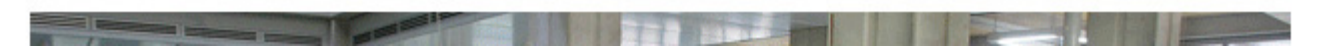

Para darse de alta en la plataforma de @tic haga clic en la opción del menú superior **Log In** y siga las instrucciones. Recuerde que dándose de alta en cualquiera de las revistas de la Universitat de València albergadas en el Open Journal System (OJS) <u>http://ojs.uv.es</u> se da de alta en todo el sistema.

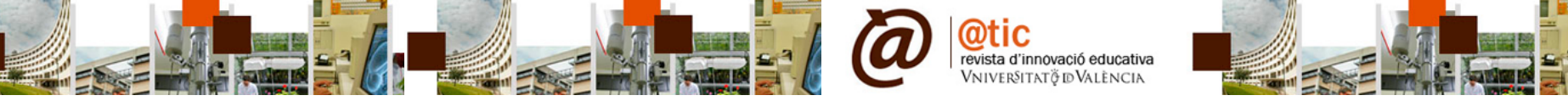

| Home > Log In                                                                                                    | OPEN JOURNAL SYSTEMS      |
|----------------------------------------------------------------------------------------------------|---------------------------|
|                                                                                                    | Journal Help              |
| Username                                                                                                    | CURRENT ISSUE             |
| Password                                                                                                    | RSS 2.0                   |
| Remember my username and password                                                                                                    | RSS 1.0                   |
| Log In                                                                                                    | USER                      |
| » Not a user? Register with this site                                                                                                    | Username                  |
| » Forgot your password?                                                                                                    | Password                  |
|                                                                                                    | Remember me               |
| The texts published in this journal, unless otherwise indicated, are subject to a Creative Commons Attribution-<br>Noncommercial-NoDerivativeWorks 3.0.Spain licence. They may be copied, distributed and broadcast provided that the | Log In                    |
| derivative works are not permitted. The full licence can be consulted on Creative Commons                                                                                                    | Catalan                   |
| From N. 8 @tic. revista d'innovació educativa has DOI                                                                                                    | ✓ English<br>Español      |
| Editor: Servei de Formació Permanent i Innovació Educativa. Tel. 0034 961625030 0034 961625030   Fax. 0034 961625032   Valencia. España                                                                                               | JOURNAL CONTENT<br>Search |

La visualización inicial de @tic es en inglés pero si desea navegar en ella utilizando otro idioma, seleccione su opción en el lateral entre: Catalán, English, Español Nosotros hemos seleccionado Español y verá como nos cambian los botones a esa opción (ver diapositiva siguiente)

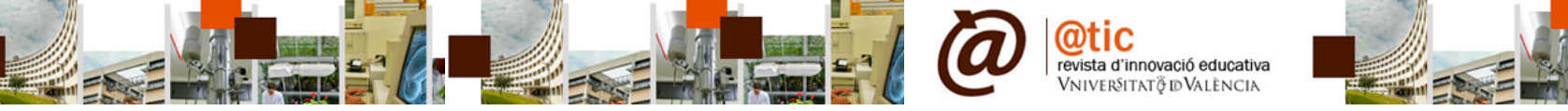

| Indización         |           |                  |                   |         |
|--------------------|-----------|------------------|-------------------|---------|
| Inicio > Login     |           |                  |                   |         |
| Norther control of |           |                  | _                 |         |
| Nombre usuario/a   |           |                  |                   |         |
| Contraseña         |           |                  |                   |         |
|                    | Recor     | dar mi nombre de | e usuaria/o v con | traseña |
|                    | Login     |                  | ,                 |         |
|                    |           | Hánalo ahora     |                   |         |
| » ¿Aún no se ha re | egistrado | i lugulo ullolu  |                   |         |

A continuación haremos clic sobre la opción subrayada y pasamos a la siguiente página...

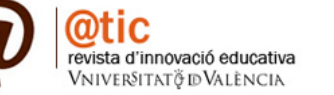

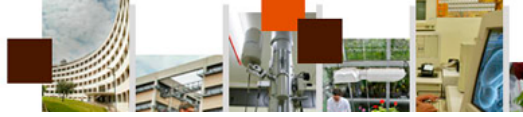

| I della               |                                                                                                    |
|-----------------------|----------------------------------------------------------------------------------------------------|
| Idioma del formulario | Español \$                                                                                                    |
| Provide a de          | <ul> <li>NO sov miembro de la Universitat de Valància.</li> </ul>                                                                                                    |
| autenticación:        | Soy miembro de la Universitat de València (PAS, PDI, alumno)                                                                                                    |
|                       | Si usted es miembro de la Universitat de València utilice aquí el mismo Username y Password<br>que utiliza en su cuenta de correo. Ej: Username: miusuario / Password: micontrasena |
| Nombre usuario/a*     |                                                                                                    |
| Contraseña*           | El nombre de usuaria/o debe contener sólo letras en minúscula, números, y guiones/guiones bajos.                                                                                    |
| Dentin in contraction | La contraseña debe contener, como mínimo, 6 caracteres.                                                                                                    |
| Repita la contrasena- |                                                                                                    |
| Validacion*           | 5 v <sup>r</sup> x5 C<br>Por favor, introduzca las letras tal como aparecen en la imagen superior.                                                                                  |
| Tratamiento           |                                                                                                    |
| Primer nombre*        |                                                                                                    |
| Segundo Nombre        |                                                                                                    |
| Apellidos*            |                                                                                                    |
| niciales              | Luz Ruiz Plasencia = LRP                                                                                                    |
| Género                |                                                                                                    |
| Ellisción             | •                                                                                                    |
| inacion               |                                                                                                    |
| Firma                 | (Su institución, ej. "Universidad Simon Fraser")                                                                                                    |
| C                     | 1                                                                                                    |
| Confirmar correo      | DECLARACION DE PRIVACIDAD                                                                                                    |
| electronico"<br>URL   |                                                                                                    |
| Teléfono              |                                                                                                    |
| Fax                   |                                                                                                    |
| Dirección nostal      |                                                                                                    |
|                       |                                                                                                    |
| _                     | X 🕰 🖄   B X U 🗄 🛱   👄 🖗 🎯 🚥 🔟 😒                                                                                                    |
| País                  | \$                                                                                                    |

Deberemos completar el formulario en el idioma que deseemos. Recuerde que el Inglés es el idioma base de la revista.

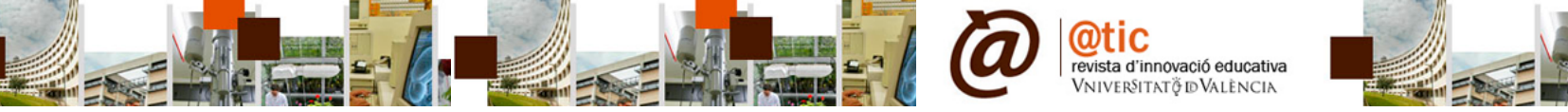

| Inicio Acerca de<br>Indización                                                    | Ingresar          | Registro       | Archivos | Anuncios | Blog | Normas | Equipo editorial |
|-----------------------------------------------------------------------------------|-------------------|----------------|----------|----------|------|--------|------------------|
| Inicio > Usuario/a > Registrar                                                    |                   |                |          |          |      |        |                  |
| Complete este formulario pa                                                       | ara registrarse e | en la revista. |          | 753      |      |        |                  |
| Haga click aquí si ya está registrada/o en esta u otra revista de este sitio web. |                   |                |          |          |      |        |                  |

No olvide leer la información que aparece encima del título **Perfil**, donde se le informa que, si ya está dado de alta en ésta u otra revista del sistema OJS deberá seguir ese link. Allí se le indicará algo a tener muy en cuenta y es que:

"Si usted es miembro de la Universitat de València utilice aquí el mismo Username y Password que utiliza en su cuenta de correo. Ej: Username: miusuario / Password: micontrasena" IMPORTANTE

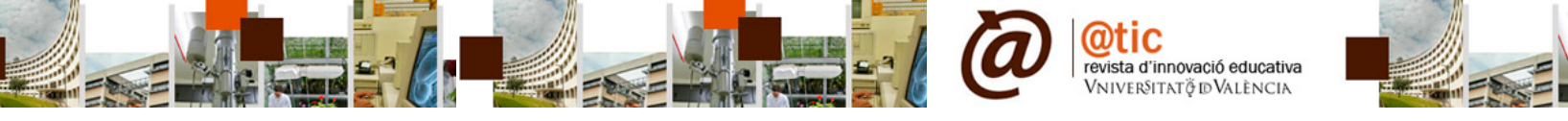

Inicio > Usuario/a > Registrar

Complete este formulario para registrarse en la revista.

Haga click aquí si ya está registrada/o en esta u otra revista de este sitio web.

| Perfil<br>Idioma del formulario | Catalan<br>English<br>✓ Español                                                                                         | ales, seleccione primero el idioma.                         |
|---------------------------------|----------------------------------------------------------------------------------------------------|-------------------------------------------------------------|
| Fuentes de autenticación:       | NO soy miembro de la Universitat de València                                                                            |                                                             |
|                                 | Soy miembro de la Universitat de Valencia (PAS, PDI, al<br>Si usted es miembro de la Universitat de València utilice ac | umno)<br>µuí el mismo Username y Password que utiliza en su |
| Nombre usuario/a*               | Cuenta de correo. Ej. Osernane: musuano / Password: mi                                                                  | contrasena                                                  |
| Contraseña*                     | El nombre de usuaria/o debe contener sólo letras en minúscula,                                                          | números, y guiones/guiones bajos.                           |
| Repita la contraseña*           | La contraseña debe contener, como mínimo, 6 caracteres.                                                                 |                                                             |
| Validación*                     | $5 v^r X5 C$                                                                                                    |                                                             |
|                                 | Por favor, introduzca las letras tal como aparecen en la imagen                                                         | superior.                                                   |
| Tratamiento                     |                                                                                                    |                                                             |
| Primer nombre*                  | ,                                                                                                    | Complete el formulario                                      |
| Segundo Nombre                  |                                                                                                    | seleccionando el idioma                                     |

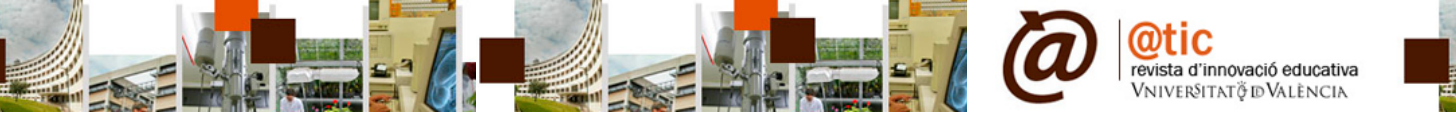

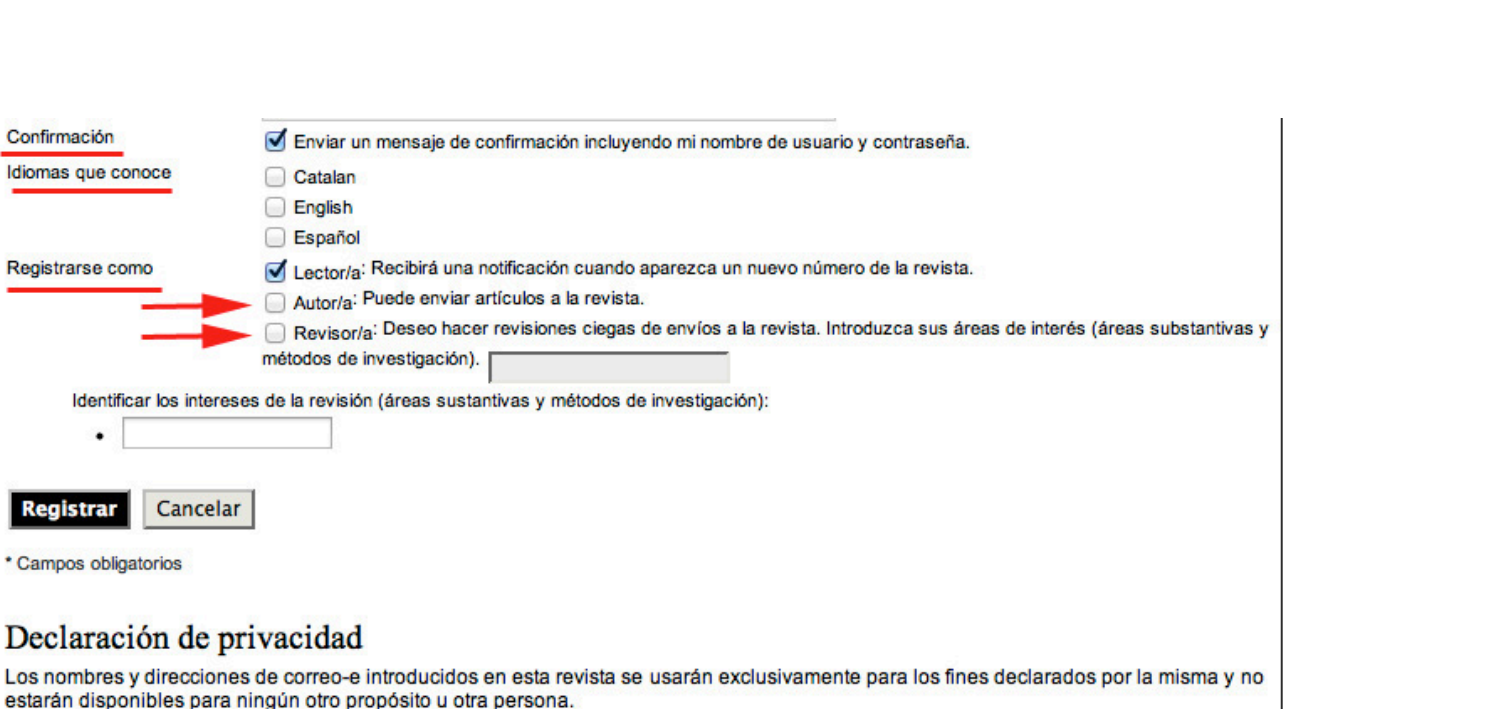

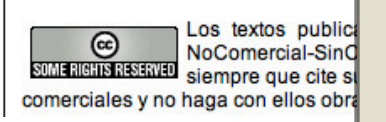

Y no olvide señalar que la plataforma le envíe un correo con la confirmación de Usuario y Contraseña. Ésta es únicamente accesible para usted. Podrá cambiarla al entrar en la plataforma. Por otra parte, a veces los correos del OJS llegan a su buzón de SPAM.

Seleccione las opciones de registro y, si desea actuar como revisor, indique su áreas de conocimiento e investigación específicas.

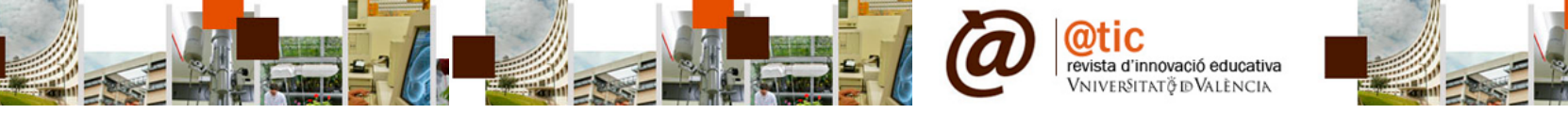

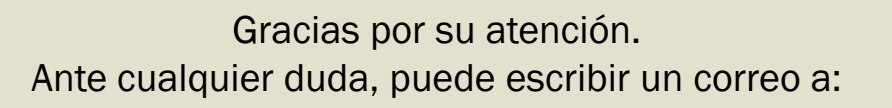

attic@uv.es